## How to disable driver signature enforcement in Windows 8

1. First, swipe from the right side of your screen to show the charm bar and select "Settings"

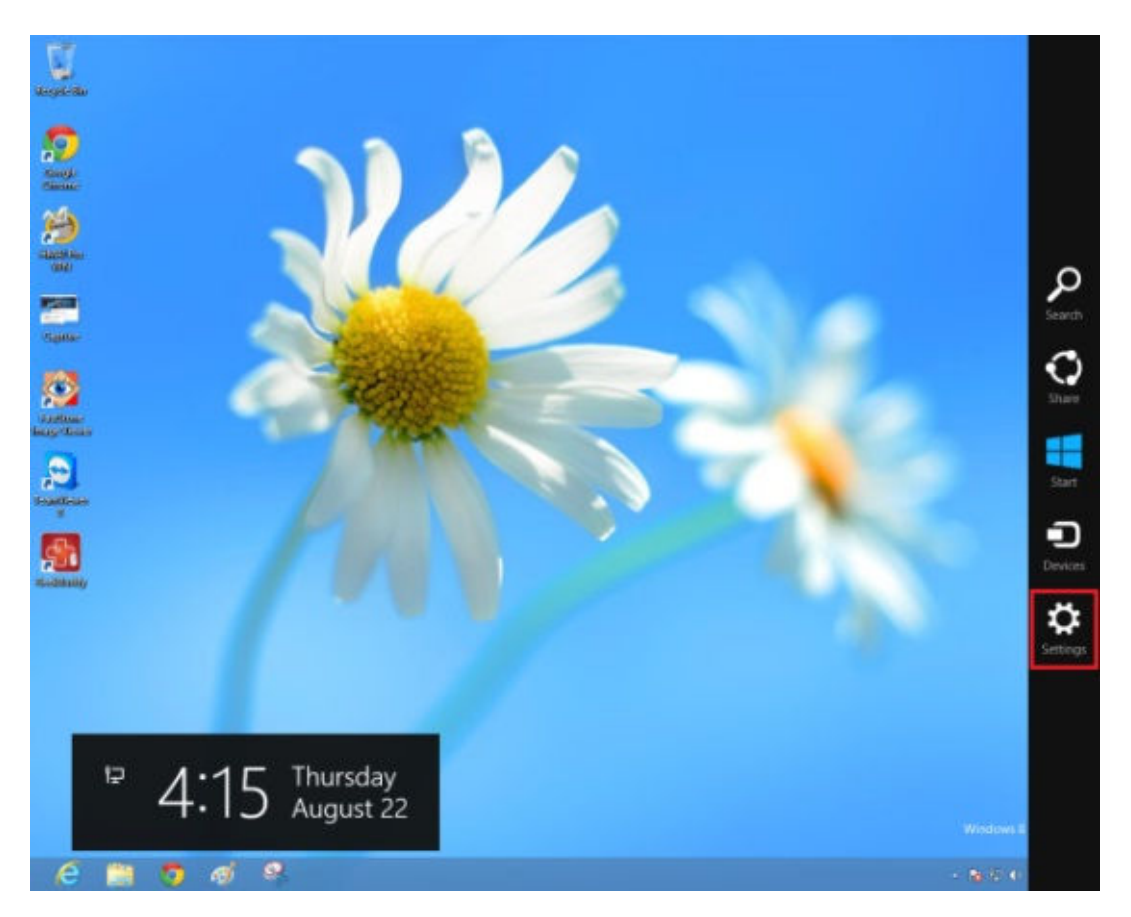

2. Select "Change PC Settings" at the bottom right of the screen:

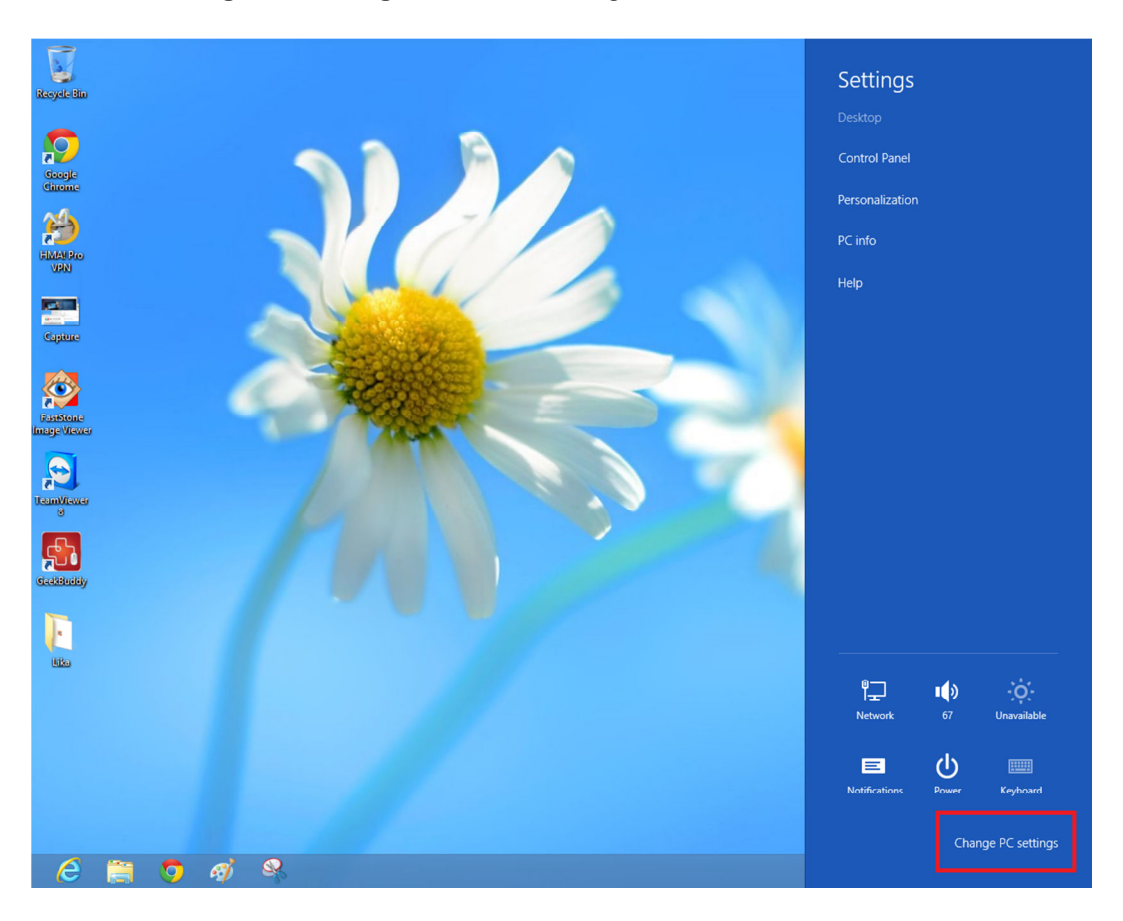

3. Select **"General"** settings (or **"Update and recovery"** then **"Recovery"** on some systems) and then under **"Advanced startup"** Click on **"Restart now"**:

|                      | On Internet                                                                                        |
|----------------------|----------------------------------------------------------------------------------------------------|
| PC settings          | Language                                                                                           |
| Activate Windows     | Add or change input methods, keyboard layouts, and languages.<br>Go to Language in Control Panel   |
| Personalize          | Refresh your PC without affecting your files                                                       |
| Users                | If your PC isn't running well, you can refresh it without losing your photos, music,               |
| Notifications        | Get started                                                                                        |
| Search               |                                                                                                    |
| Share                | Reset your PC and start over                                                                       |
| General              | everything.<br>Get started                                                                         |
| Privacy              |                                                                                                    |
| Devices              | Advanced startup<br>Start up from a device or disc (such as a USB drive or DVD), change Windows    |
| Wireless             | startup settings or restore Windows from a system image. This will restart your PC.<br>Restart now |
| Ease of Access       |                                                                                                    |
| fine courses the set |                                                                                                    |

4. When the system restarts, click on "Troubleshoot":

| Choose an option                                                   |  |
|--------------------------------------------------------------------|--|
| Exit and continue to Windows 8                                     |  |
| Troubleshoot<br>Refresh or reset your PC, or use<br>advanced tools |  |
| U Turn off your PC                                                 |  |
|                                                                    |  |
|                                                                    |  |
|                                                                    |  |

| G | Trou       | bleshoot                                                                                          |
|---|------------|---------------------------------------------------------------------------------------------------|
|   | :<br>      | Refresh your PC<br>If your PC isn't running well, you can<br>refresh it without losing your files |
|   | <u>O</u> . | Reset your PC<br>If you want to remove all of your files,<br>you can reset your PC completely     |
|   | έΞ         | Advanced options                                                                                  |
|   |            |                                                                                                   |

6. Then click on "Startup Settings":

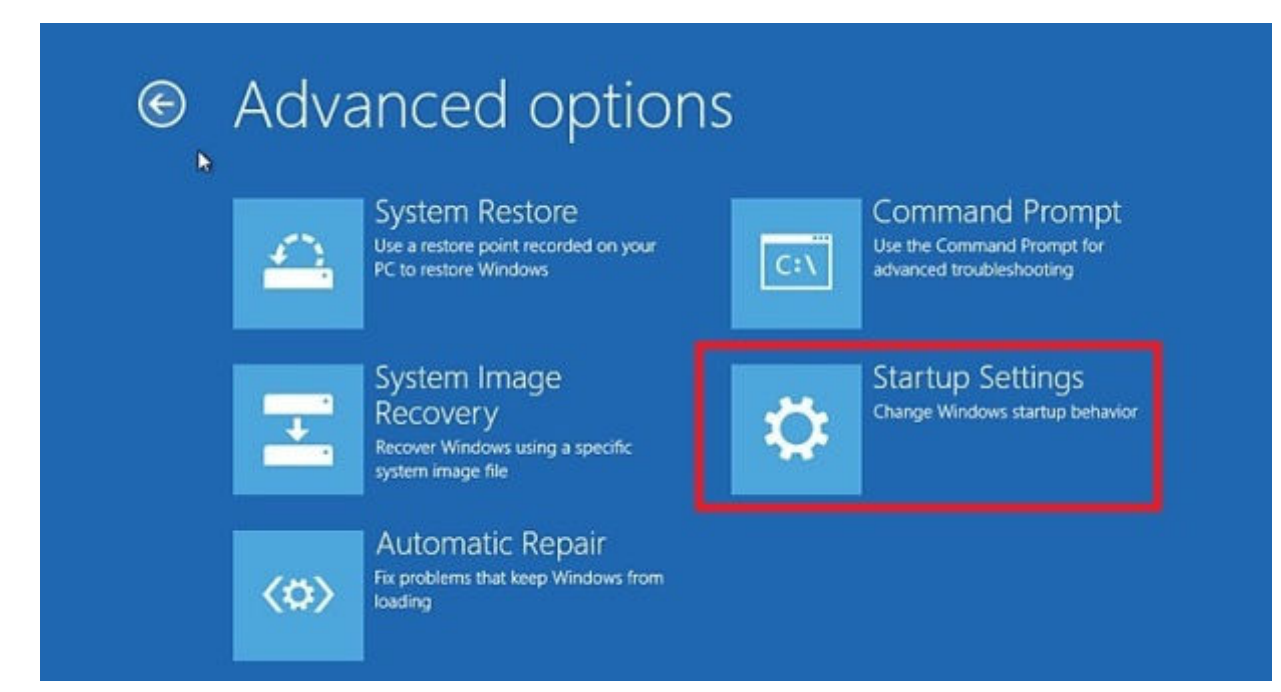

## 7. Then click on the "Restart" button:

| © | Startup Settings                                                                                                    |
|---|----------------------------------------------------------------------------------------------------|
|   | Restart to change Windows options such as:                                                                                                    |
|   | <ul> <li>Enable low-resolution video mode</li> <li>Enable debugging mode</li> <li>Enable boot logging</li> <li>Enable Safe Mode</li> <li>Disable driver signature enforcement</li> <li>Disable early-launch anti-malware protection</li> <li>Disable automatic restart on system failure</li> </ul> |
|   | Restart                                                                                                    |

8. After your computer reboots for the second time, another screen will appear where you will be asked to choose an option. Select 7 to "**Disable driver signature enforcement**". Note: if you are using a tablet PC you will need to connect an external keyboard as the on-screen keyboard is not available at this stage.

| ress a number to choose from t         | he options below |
|----------------------------------------|------------------|
| e number keys or functions keys F1-F9. |                  |
| Enable debugging                       |                  |
| Enable boot logging                    |                  |
| Enable low-resolution video            |                  |
| Enable Safe Mode                       |                  |
| Enable Safe Mode with Netwo            | rking            |
| Enable Safe Mode with Comm             | and Prompt       |
| Disable driver signature enforc        | ement            |
| Disable early launch anti-malwa        | are protection   |
| Disable automatic restart after        | failure          |

Press F10 for more options Press Enter to return to your operating system 9. Windows will then appear to boot normally. You will then be able to install the driver as normal. When this prompt appears on screen. Select **"Install this driver software anyway"**:

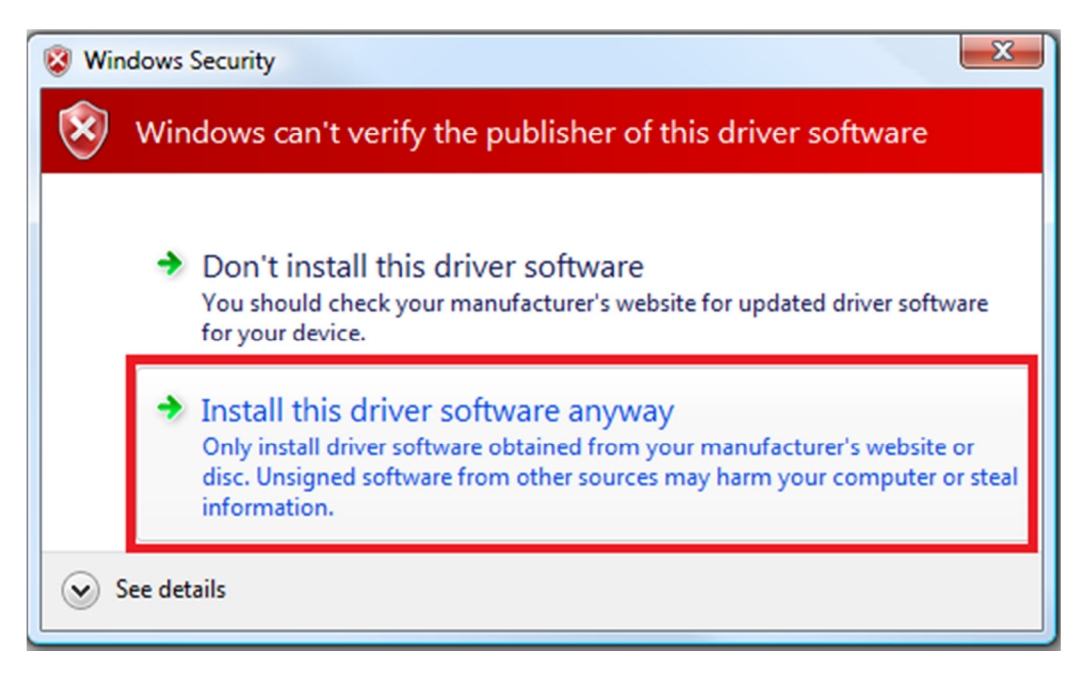

10. Feel highly satisfied that you have defeated Microsoft's control-freak nanny who thinks she always knows best, and that you haven't had to pay extra money for the privilege of using signed drivers!